# **DIALOG**<sup>6</sup>

Benutzerhandbuch

# **Dialog G6 Beleg Cockpit**

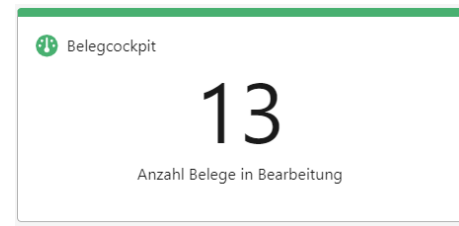

# Änderungsnachweis

| Version | Autor           | Datum      | Bemerkung                                    |
|---------|-----------------|------------|----------------------------------------------|
| 1.0     | Stefan Fellmann | 28.10.2020 | Ersterstellung des Handbuches                |
| 1.1     | Stefan Fellmann | 24.11.2020 | Änderungen zur E-Mail-Verarbeitung erweitert |
| 1.2     | Jasmin Hess     | 05.04.2022 | Anpassung und Erweiterung                    |
| 1.3     | Jasmin Hess     | 08.01.2023 | Anpassungen                                  |
| 1.4     | Leonie Hasler   | 12.12.2023 | Handbuch Überarbeitung                       |

Hinweis: Sämtliche Daten in den aufgeführten Beispielen sind frei erfunden.

# Inhaltsverzeichnis

| Än  | derung  | gsnachweis2                   |
|-----|---------|-------------------------------|
| Inh | altsve  | rzeichnis3                    |
| 1.  | Allger  | nein4                         |
|     | 1.1     | Papierbelege4                 |
|     | 1.2     | E-Mail Belege5                |
| 2.  | Menüa   | aufruf5                       |
| 3.  | Einste  | ellungen7                     |
|     | 3.1     | Barcode Etiketten7            |
|     | 3.2     | E-Mail-Postfach7              |
|     | 3.3     | Zertifikat8                   |
|     | 3.4     | Verzeichnisse EasySeparate9   |
|     | 3.5     | Filter nach offenen Belegen10 |
| 4.  | Beleg   | Cockpit11                     |
|     | 4.1     | Die Toolbar11                 |
|     | 4.2     | Die Belegtabelle12            |
|     | 4.3     | Erweiterte Suche13            |
|     | 4.4     | Beleg Kontieren13             |
| 5.  | Workf   | low15                         |
|     | 5.1     | Buchen17                      |
|     | 5.2     | Auswertungen                  |
| 6.  | Berec   | htigungen18                   |
|     | 6.1     | Benutzergruppen18             |
| 7.  | Filtero | optionen19                    |
|     | 7.1     | Einfache Suche                |
| 8.  | Index   |                               |
| 9.  | Gloss   | ar21                          |

# 1. Allgemein

Mit dem Dialog G6 Beleg Cockpit werden Finanzbelege digitalisiert und durchgängig ohne Medienbruch vom Eingang bis zur Zahlung und Archivierung durchgängig elektronisch verarbeitet. Die Anwender arbeiten immer mit dem digitalen Originalbeleg und haben die volle Auskunftsfähigkeit, ohne in Ordnern oder Archiven suchen zu müssen.

Mit der Einführung von Dialog G6 Beleg Cockpit ergeben sich für unsere Kunden folgende Vorteile:

- Qualitätssteigerung der zu unterstützenden Abläufe
- Vereinheitlichung der Routineabläufe
- Reduktion der Durchlaufzeiten
- Erhöhung der Informationsverfügbarkeit
- Eliminierung von Medienbrüchen
- Steigerung der Transparenz

Die Papierflut wird massgeblich reduziert, der Visumsprozess beschleunigt und die Qualität und Effizienz der Erfassung durch intelligente Datenerkennung gesteigert.

Kreditorenrechnungen aber auch Fibu-Beleg werden bereits vor der Erfassung digitalisiert. Belege können extern oder intern sein, es gilt der Grundsatz: «Keine Buchung ohne Beleg.»

Dieser Grundsatz wird mit dem Dialog G6 Beleg Cockpit konsequent umgesetzt. Dieses Vorgehen bedingt, dass der eingehende Beleg bereits beim Eingang digitalisiert (gescannt) und dann als rechtsgültiges elektronisches Dokument durch den Prozess geleitet wird.

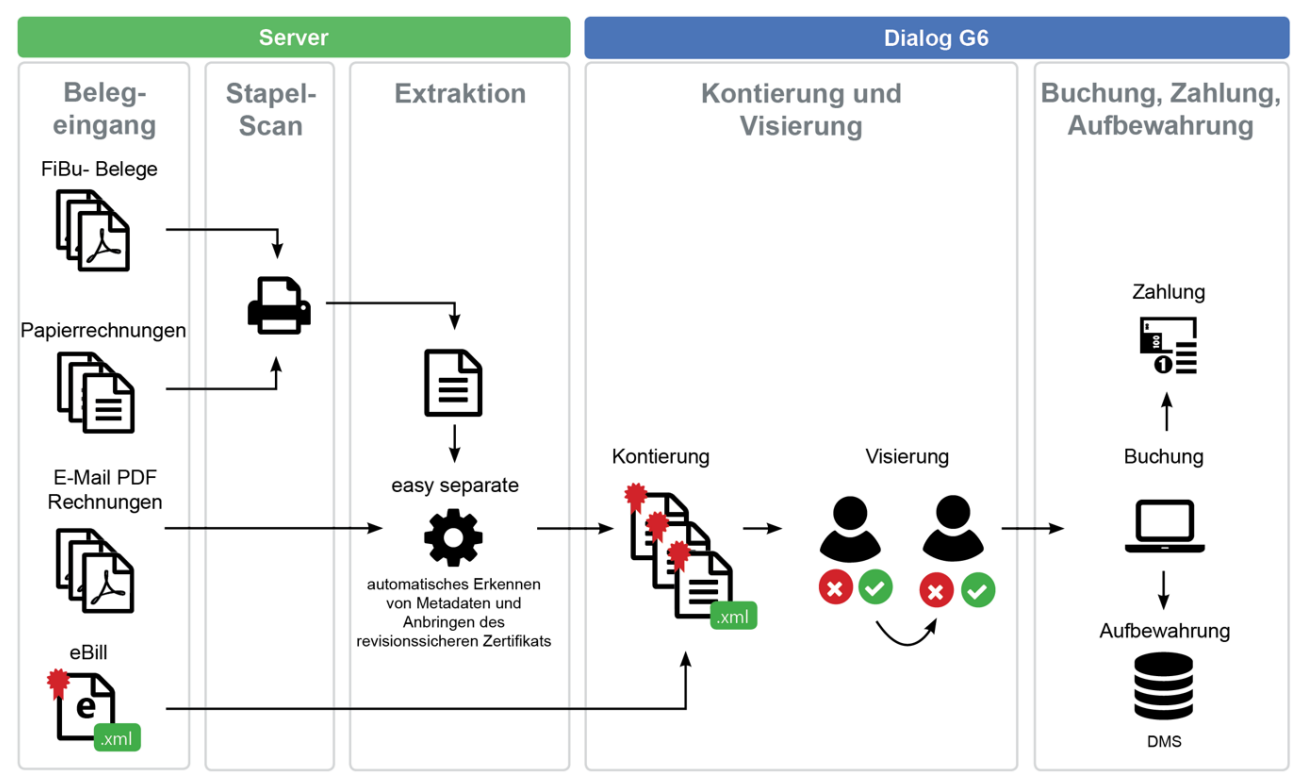

In der Lösung wird ein Grossteil der Verarbeitung automatisch auf dem Server durchgeführt. Die Lösung zeichnet sich durch einen hohen Automationsgrad aus.

## 1.1 Papierbelege

Die Papierbelege erreichen die Verwaltung per Post. Die Post wird entgegengenommen, geöffnet, mit einem Eingangsstempel versehen und sortiert. Briefe und normale Korrespondenz werden an die Abteilungen (Bau, Soziales, Präsidiales, etc.) weitergeleitet. Die Belege werden anschliessend digitalisiert.

#### 1.1.1 Stapel Scan

Jedes Dokument wird mit einem Barcode versehen (siehe Kapitel 3.1 Barcode Ettiketen). Dieser Barcode dient zur Identifikation der Buchhaltung und beim Stapelscan zur Trennung der Dokumente. Es können auch verschiedene Barcodes aufgeklebt werden, um verschiedene Buchhaltungen zu referenzieren. Die Belege werden als Duplex (Vorder- und Rückseite) gescannt.

**Empfehlung:** Es wird empfohlen, die Leerseitenentfernung am Scanner zu aktivieren. Der Scanner erstellt für alle Belege eines Stapels eine TIFF oder PDF-Datei.

#### 1.1.2 Extraktion und Signierung

Die gescannten Dokumente werden im Ordner «Input» auf dem Server abgespeichert. EasySeparate überwacht diesen Ordner und liest regelmässig die eingehenden Dateien. Folgende Funktionen werden von EasySeparate ausgeführt:

- OCRB-Texterkennung
- Zonen Scan für Meta-Daten Erkennung (Referenzzeile oder QR-Code) (Bei Hauptbuchbelegen kann dies nicht erkennt werden)
- Dokumententeilung pro Barcode und ein eigene PDF/A-Datei
- Leerseitenentfernung
- Jedes Dokument wird mit einem Zertifikat (Signatur) versehen

Anschliessend wird der Beleg in der Dialog G6 Datenbank gespeichert und steht dem Anwender elektronisch zur Kontierung und Visierung zur Verfügung. Der Import ins Dialog G6 erfolgt stündlich.

## 1.2 E-Mail Belege

Die Kunden eröffnen ein Postfach im Outlook z.B. Kreditoren@Musterwil.ch. Die per E-Mail eingehenden Rechnungen können dann direkt elektronisch weiterverarbeitet werden und müssen nicht ausgedruckt werden.

### 1.2.1 Postfach Auslesung

Mit einem Hintergrundprozess werden die eingehenden E-Mails zeitgesteuert (z.B. täglich um 13:00 Uhr) aus dem Postfach ausgelesen. Die als PDF-Datei übermittelte Rechnung wird extrahiert und im «Eingangsordner» mit einem Dateinamen gespeichert.

#### 1.2.2 Extraktion und Signierung

Danach erfolgt der identische Prozess «Extraktion und Signierung» wie bei den Papierbelegen (siehe Kapitel 1.1 Papierbelege).

# 2. Menüaufruf

Die Beleg Cockpit Funktion steht medienbruchfrei im Dialog G6 zur Verfügung und kann entweder über den Menüpunkt «Finanzen» oder über die Kachel «Belegcockpit» vom Startbildschirm aus aufgerufen werden.

Die Anzeige des Menüpunktes ist von den Berechtigungen abhängig, welche im Kapitel 6 «Berechtigungen» beschrieben sind.

| $\times$ | G <sup>6</sup>                |        |           |             |          |          |          |                      |          |            | ₿ 🖯    | UAT,Muster     A dalog |
|----------|-------------------------------|--------|-----------|-------------|----------|----------|----------|----------------------|----------|------------|--------|------------------------|
| :        | Personen                      | ~      |           |             |          |          |          |                      |          |            |        |                        |
| ÷        | Brwohner                      | $\sim$ |           |             |          |          |          |                      |          |            |        |                        |
| R        | Objekter                      | $\sim$ | _         | _           | _        |          |          |                      |          |            |        |                        |
| 章        | Steven                        | $\sim$ |           | U           |          | $\Box$   | $\Box$   |                      | <u> </u> | $\Box$     |        |                        |
| •        | Reason                        | ^      | C-failure | Dubermante  | Encohere | Enterio  | Gebäure  | Cold and a cond Math | Kana     | Kanditasan | Redent | for them               |
|          | 🖵 Start                       |        |           | Constrainty | LINGTH   |          | Cabonian |                      | NAUN     |            |        |                        |
|          | Beleg-Cockpit                 |        |           |             |          |          |          |                      |          |            |        |                        |
|          | Jusvertungen                  | $\sim$ |           |             |          | <b>-</b> |          |                      |          |            |        |                        |
|          | 🔅 Einstellungen               | ~      |           | -           | _        | -        |          |                      |          |            |        |                        |
| •        | Budget                        | $\sim$ |           | Stevern     | Vertra   | ng       |          |                      |          |            |        |                        |
| ۰        | Kreditoren                    | $\sim$ |           |             |          |          |          |                      |          |            |        |                        |
| ñ        | Kassen                        | $\sim$ |           |             |          |          |          |                      |          |            |        |                        |
|          | Gebühren                      | $\sim$ |           |             |          |          |          |                      |          |            |        |                        |
|          | Debitoren                     | $\sim$ |           |             |          |          |          |                      |          |            |        |                        |
|          | Dokumente                     | $\sim$ |           |             |          |          |          |                      |          |            |        |                        |
| 4.       | Woldow                        | $\sim$ |           |             |          |          |          |                      |          |            |        |                        |
| 8        | Vertrag                       | $\sim$ |           |             |          |          |          |                      |          |            |        |                        |
|          | Aufgaben                      | $\sim$ |           |             |          |          |          |                      |          |            |        |                        |
| 4        | Gebäude- und Wohnungsregister | $\sim$ |           |             |          |          |          |                      |          |            |        |                        |
| ٥        | System                        | $\sim$ |           |             |          |          |          |                      |          |            |        |                        |
| ۵        | Integration Engine            | $\sim$ |           |             |          |          |          |                      |          |            |        |                        |
|          |                               |        |           |             |          |          |          |                      |          |            |        |                        |
|          |                               |        |           |             |          |          |          |                      |          |            |        |                        |
|          |                               |        |           |             |          |          |          |                      |          |            |        |                        |
|          |                               |        |           |             |          |          |          |                      |          |            |        |                        |
|          |                               |        |           |             |          |          |          |                      |          |            |        |                        |

Für den Schnellzugriff auf das Menü kann in der Startseite die Kachel «Belegcockpit» eingeblendet werden.

| Start ×                             |          |           |           |          |
|-------------------------------------|----------|-----------|-----------|----------|
| Belegcockpit                        |          |           |           |          |
| 10                                  | Aufgaben | Dokumente | Einwohner | Finanzen |
| L D<br>Anzahl Belege in Bearbeitung |          |           |           | 2        |
|                                     | System   | Workflow  | Objel     | kte      |
|                                     |          |           |           |          |

Anschliessend kann mittels des Aufrufes dieses Menüpunktes die Startseite «Belegcockpit» aufgerufen werden.

# 3. Einstellungen

## 3.1 Barcode Etiketten

Barcode Etiketten ermöglichen ein kostengünstiges und effizientes Stapel Scanning von Papierrechnungen sicher.

Dialog stellt den Gemeinden die entsprechenden Etikettenformulare direkt aus dem System zur Verfügung.

Die Kunden können die Etiketten kostengünstig und selbst produzieren: Avery-Zweckform Etiketten, 3666, 38 x 21.2 mm

Es können auch mehrere Nummern pro Buchhaltung definiert werden. Die Erstellung erfolgt über den Menüpunkt «Belegtypen» (*Finanzen/Einstellungen/Belegtypen*).

| Start × Belegtypen ×                                                             |                |                                    |  |  |  |  |  |
|----------------------------------------------------------------------------------|----------------|------------------------------------|--|--|--|--|--|
| + Neu 🧷 Bearbeiten 🛆 Berechtigungen 🛛 🗍 Barcode 1 - Gemeinde Musterhausen HRM2 🗸 |                |                                    |  |  |  |  |  |
| Suchbegriffe                                                                     | 2              | uchen                              |  |  |  |  |  |
| Belegtyp                                                                         | Barcode        | Bezeichnung 1                      |  |  |  |  |  |
| ALG                                                                              | ALG00000000001 | AMT-Amt                            |  |  |  |  |  |
| KRE                                                                              | KRE00000000008 | Bauamt                             |  |  |  |  |  |
| FIB                                                                              | F1B00000000003 | Fibu-Beleg                         |  |  |  |  |  |
| KRE                                                                              | KRE00000000001 | Kreditoren Beleg Einwohnergemeinde |  |  |  |  |  |
| KRE                                                                              | KRE00000000002 | Kreditoren-Beleg                   |  |  |  |  |  |

| Feld           | Beschreibung                                                               |
|----------------|----------------------------------------------------------------------------|
| Neu            | Es wird ein neuer Barcode erstellt.                                        |
| Bearbeiten     | Bestehender Barcode kann bearbeitet werden.                                |
| Berechtigungen | Werden grundsätzlich über die Benutzer vergeben.                           |
| Barcode        | Die Vorlage wird als PDF aufbereitet und kann direkt gedruckt wer-<br>den. |

Wenn ein neuer Barcode erstellt wird, müssen nur Typ, Nummer und Beschreibung definiert werden. Bei der Verwendung der Etiketten sind folgende Punkte zu beachten:

- Nur auf der ersten Seite eines Beleges kopieren
- Im oberen Drittel des Dokumentes aufkleben
- Randabstand von 10 mm einhalten
- Horizontal gerade positionieren

## 3.2 E-Mail-Postfach

Rechnungen können per E-Mail an ein bestimmtes E-Mail Postfach mit einem PDF-Anhang an die Verwaltung gesendet werden. So können Lieferanten, aber auch interne Abteilungen wie Schule, Feuerwehr, etc. ihre Rechnung direkt an die Finanzabteilung übermitteln. Die Belege werden automatisiert ausgelesen und verarbeitet und müssen nicht mehr ausgedruckt und eingescannt werden. Wir stellen Ihnen eine effiziente Verarbeitung ohne Medienbruch sicher.

Pro Buchhaltung «Einwohnergemeinde», «Feuerwehr», etc. wird ein Postfach definiert. Die Funktion kann im Menü *Finanzen/Einstellungen/E-Mail-Postfach* ausgeführt werden:

| 🕄 Speichern 🛛 💥 Testaufruf           |                                  |  |  |  |  |
|--------------------------------------|----------------------------------|--|--|--|--|
|                                      | Kreditoren Postfach              |  |  |  |  |
| Postfach 🔨                           |                                  |  |  |  |  |
| Beschreibung                         | Kreditoren Postfach              |  |  |  |  |
| Konfiguration Belegpostfach          | ^                                |  |  |  |  |
| Server                               | outlook.office365.com            |  |  |  |  |
| Port                                 | 143                              |  |  |  |  |
| Verschlüsselung                      | TLS erzwingen                    |  |  |  |  |
| Postfach                             | kreditoren@dialog.ch             |  |  |  |  |
| Passwort                             |                                  |  |  |  |  |
| Moderne Authentifizierung<br>(OAuth) | ×                                |  |  |  |  |
| Verschieben nach Ordner              | Deleted items                    |  |  |  |  |
| Aufbewahrungsdauer                   | 10 Tag(e)                        |  |  |  |  |
| Konfiguration System $\land$         |                                  |  |  |  |  |
| Ordner Eingang                       | O:\Netapps\DVDeBelege\InputEMail |  |  |  |  |
| Bestellnummer                        | KRE0000000001-BSWMAIL            |  |  |  |  |

#### Folgende Felder sollen erfasst werden:

| Feld                       | Beschreibung                                                                                                    |
|----------------------------|----------------------------------------------------------------------------------------------------|
| Beschreibung               | Es muss eine Beschreibung des Postfachs festgelegt werden.                                                                                                   |
| Postfach                   | Der Name des Postfachs muss eingegeben werden, zuvor muss der IT-Partner ein Postfach anlegen. Es handelt sich dabei um ein lizen-<br>ziertes Postfach.      |
| Bestellnummer              | Bei der Bestellnummer ist die Nummer des Barcode Etiketts der ent-<br>sprechenden Buchhaltung einzutragen.                                                   |
|                            | Die Bestellnummer setzt sich aus der Bestellnummer des Barcode<br>Etiketts z.B. « <b>KRE00000000001</b> » und der Konstante «- <b>BSWMAIL</b> »<br>zusammen. |
|                            | Beispiel: KRE000000000001-BSWMAIL                                                                                                    |
| Folder                     | Das Verzeichnis des Inputfolder für die Belegs Verarbeitung muss angegeben werden.                                                                           |
| Server                     | Die Angaben zum E-Mail-Server müssen hinterlegt werden.                                                                                                    |
| Port                       | Der Port zum E-Mail-Server muss angegeben werden.                                                                                                    |
| Passwort                   | Das Passwort für den Zugriff auf das Postfach muss hinterlegt wer-<br>den.                                                                                   |
| Verschieben zu Folder      | Nachdem eine E-Mail verarbeitet wurde, wird das E-Mail in den hier definierten Folder verschoben. Wir empfehlen «Gelöschte Elemente» zu hinterlegen.         |
| Aufbewahrungsfrist in Tage | Anzahl der Tage, die verarbeitete E-Mails aufbewahrt werden, bevor<br>sie gelöscht werden. Damit soll ein überlaufen der Mailbox verhindert<br>werden.       |

Mit dem Hintergrundprozess kann eingestellt werden, in welchem Intervall die E-Mails eingelesen und verarbeitet werden. Dies ist im Menü *Globales/Tasks* möglich. Für allfällige Fragen wenden Sie sich bitte direkt an Ihren IT-Partner.

## 3.3 Zertifikat

Im Dialog G6 können beliebige Dokumente mit einem Zertifikat signiert werden. Mit dem Zertifikat kann nachgewiesen werden, wann das Dokument erstellt wurde und dass es unverändert ist. Insbesondere bei Finanzbelegen muss die Aufbewahrungsfrist von 10 Jahren sichergestellt werden. Jeder Finanzbeleg (Kasse, Kreditorenrechnung, Fibu-Beleg, Gebührenrechnung, Steuerrechnung, Spesenbeleg, etc.) wird

mit einem Zertifikat versehen. Der Zeitpunkt der Erstellung wird durch einen TSA-Server mit Atomuhr bestimmt. Wichtig ist, dass die Finanzbelege mehrwertsteuerkonform abgelegt werden und der Papierbeleg vernichtet werden kann. Achten Sie dabei auf die Vorgaben des Kantons.

| Das Zertifikat ist unter dem | Menüpunkt Dokur | nente/Einstellungen/Signatur. |
|------------------------------|-----------------|-------------------------------|
|                              |                 |                               |

| 🗟 Speichern                     |                                                              |         |  |  |  |
|---------------------------------|--------------------------------------------------------------|---------|--|--|--|
| Hauptoptionen 🔨                 |                                                              |         |  |  |  |
| Zertifikat-Datei                | DigitalSignature.pfx 🔹                                       | ×       |  |  |  |
|                                 | Dateien auswählen Dateien hierhin ziehen zum Hochladen       | +       |  |  |  |
| Zertifikat-Passwort             |                                                              |         |  |  |  |
| Ort                             | 9999 Mustervil                                               |         |  |  |  |
| Hash-Algorithmus                | SHA-512 Hash-Algorithmus (sehr stark)                        | $\sim$  |  |  |  |
| Neues Zertifikat erfassen       |                                                              |         |  |  |  |
| Dateiname                       | DigitalSignature.pfx                                         |         |  |  |  |
| Vollständiger Name              | Einwohnergemeinde Musterwil                                  |         |  |  |  |
| E-Mail                          | info@musterwil.ch                                            |         |  |  |  |
| Organisatorische Einheit        |                                                              |         |  |  |  |
| Organisation                    | Gemeindeverwaltung                                           |         |  |  |  |
| Ort                             | 9999 Musterwil                                               |         |  |  |  |
| Kanton                          | ц                                                            |         |  |  |  |
| Zwei-Buchstaben-<br>Ländercode  | СН                                                           |         |  |  |  |
| Gültig (Jahren)                 | 1                                                            |         |  |  |  |
| Schlüsselgrösse (Bits)          | 1024-Bits Schlüssellänge (empfohlen für Benutzerzertifikate) | ``      |  |  |  |
| Signatur-Algorithmus mit<br>RSA | SHA-512 mit RSA (erweiterter Hash-Algorithmus)               | ~       |  |  |  |
| Kennwort                        |                                                              |         |  |  |  |
|                                 | 🎲 Voreinstellungen 🕒 Aus Zertifikat laden 💿 Zertifikat er    | stellen |  |  |  |

Empfehlung: Es wird empfehlen, jedes Jahr ein neues Zertifikat auszustellen. Der Grund dafür ist, dass eine kürzere Gültigkeitsdauer des Zertifikats die Vertraulichkeit erhöht. Um ein neues Zertifikat zu erstellen, wählen Sie unter Zertifikat-Datei das Symbol «+».

Die Felder sind entsprechend den obigen Vorgaben für die Gemeinde auszufüllen. Der Dateiname muss zwingend «DigitalSignature.pfx» lauten. Als Passwort wird «DVD1980!» verwendet.

## 3.4 Verzeichnisse EasySeparate

Auf dem Server wird folgende Verzeichnisstruktur eingerichtet:

| → × ↑ 🚽 > Netzwerk | > fileserver > ebelegeg6\$ |                  |             |       |
|--------------------|----------------------------|------------------|-------------|-------|
|                    | Name                       | Änderungsdatum   | Тур         | Größe |
| 💻 Dieser PC        | Sign                       | 18.07.2019 14:36 | Dateiordner |       |
| 🧊 3D-Objekte       | Scripts                    | 16.10.2020 07:31 | Dateiordner |       |
| 📰 Bilder           | * Reserve                  | 23.04.2020 12:14 | Dateiordner |       |
| 📃 Desktop          | 🖈 📙 Relay                  | 18.07.2019 14:36 | Dateiordner |       |
| Dokumente          | A Processed                | 24.11.2020 06:45 | Dateiordner |       |
|                    | Output                     | 24.11.2020 06:45 | Dateiordner |       |
| A Musik            |                            | 24.11.2020 06:28 | Dateiordner |       |
|                    | 📙 Input                    | 23.11.2020 10:35 | Dateiordner |       |
| Videos             | Error                      | 24.11.2020 06:17 | Dateiordner |       |
| Windows (C:)       |                            |                  |             |       |

Nachfolgend die aus Benutzersicht wichtigsten Informationen.

#### 3.4.1 Input

Der Scanner legt die Belege (Rechnungen oder Hauptbuchbelege) im «Inputordner» ab. In regelmässigen Zeitabständen werde diese Dateien im Hintergrund eingelesen und verarbeitet.

Bei einer PDF-Datei mit mehreren Belegen wird die Dokumententrennung anhand des Barcodes durchgeführt und bei Erfolg die einzelnen Belege im Output-Ordner gespeichert.

Wird kein Barcode (Dokumententrennung) erkannt, wird die Datei in den Error Ordner verschoben.

#### 3.4.2 InputEMail

Dieser Ordner enthält PDF-Dateien, die aus dem E-Mail-Posteingang extrahiert wurden. Am Ende des Dateinamens steht die Bezeichnung: xxxxxxx-BSWKRE00000000001.pdf.

| Name                                                       | Änderungsdatum   | Тур             | Größe  |
|------------------------------------------------------------|------------------|-----------------|--------|
| DVD-a08dc7ed88b028995d8b17001c514c10-BSWKRE00000000001.pdf | 20.11.2020 10:01 | Adobe Acrobat D | 586 KB |
| DVD-55fef5c4ce54f63269e9451f61b7aab1-BSWKRE00000000001.pdf | 20.11.2020 10:01 | Adobe Acrobat D | 262 KB |
| DVD-422c5f51f8748ab779a8f2d939187602-BSWKRE00000000001.pdf | 20.11.2020 10:01 | Adobe Acrobat D | 651 KB |

Für diese Belege ist grundsätzlich kein «Dokumententrenner» erforderlich, da jede Datei genau einem Beleg entspricht.

#### 3.4.3 Output

Im Output Ordner werden die gescannten Rechnungen und E-Mail-Rechnungen zusammen mit der XML-Datei gespeichert. EasySeparate erstellt pro Beleg ein XML-Datei und speichert darin die erkannten Daten.

#### 3.4.4 Processed

Sobald die Dateien in das Beleg Cockpit eingelesen wurden, werden sie in den Ordner Processed verschoben. Das Zertifikat wird auf dem Weg vom Output in den Processed Ordner über das PDF gelegt.

#### 3.4.5 Error

Wenn ein Beleg nicht im Beleg Cockpit angezeigt wird, sollte im «Error Ordner» nachgeschaut werden, ob sich die Datei dort befindet. Es kann verschiedene Gründe haben, warum ein Beleg nicht verarbeitet werden konnte.

Fehler beim Barcode erkennen:

Relea A

- Kein Barcode aufgeklebt
- Barcode muss im oberen Drittel des Beleges aufgeklebt sein
- Barcode ist zu dicht am Rand aufklebt
- Barcode ist nicht horizontal oder schräg aufklebt

#### 3.5 Filter nach offenen Belegen

In den Grundeinstellungen unter Kreditoren/Einstellungen/Grundeinstellungen kann ein Filter gesetzt werden. Dieser wird im Register «Beleg» angelegt.

| Eigener Fibu-<br>Belegnummerkreis  | <b>~</b> |        |   | Skonto auf 5 Rp. runden                                | × |
|------------------------------------|----------|--------|---|--------------------------------------------------------|---|
| Automatische<br>Belegnummervergabe | <b>~</b> |        |   | Valutadatum ist<br>Fakturadatum<br>(Belegerfasung)     | × |
| Belegnummerformat                  | 00000    |        |   | Valutadatum is<br>Zahlungsdatum (nach<br>Zahlungslauf) | × |
| Letzte Belegnummer                 |          | Jahr 🗸 | [ | Filter nach offene Belege                              | ~ |

Durch Aktivieren der Schaltfläche «*Filter nach offene Belege*» wird der Filter «Offen» im Beleg Cockpit direkt beim Öffnen des Cockpits aktiviert.

| ERWEITERTE SUCHE                             |          |            |            | *     |
|----------------------------------------------|----------|------------|------------|-------|
| Buchhaltung 1 - Gemeinde Musterhausen HRM2 🔻 | Belegtyp | <b>• ×</b> | Belegbezei | c × × |
| Periode 🔹 👻                                  | Status   | Offen 💌 🗙  | Lieferant  | × Q   |
| Belegnumm                                    | Faktura- |            | Betrag     |       |

# 3.6 Einrichtung Durchlaufskonto

Unter *Kreditoren/Einstellungen/Grundeinstellungen* befindet sich im Register Konto die Einrichtung für das Kreditoren-Durchlaufskonto.

| Konto 🔨                               |                                                                                                    |    |                    |
|---------------------------------------|----------------------------------------------------------------------------------------------------|----|--------------------|
| Kreditoren-Sammelkonto                | 2000.01                                                                                                    | Q  | Diverse Kreditoren |
| Kreditoren-Durchlaufskonto            | 1015.01                                                                                                    | Q) | Durchlaufskonto    |
| Sammelbuchungen                       | <ul> <li>Image: A start of the start of the start of</li></ul> |    |                    |
| Ausgleichsbuchung<br>identische Konto |                                                                                                    |    |                    |

In dem Feld ist ein Durchlauf-, Abklärungskonto zu hinterlegen, welches bei der Erfassung von bereits bezahlten Belegen verwendet wird.

# 4. Beleg Cockpit

Das Beleg Cockpit wird über Finanzen/Beleg Cockpit aufgerufen.

In der Mitte werden die im Beleg Cockpit erfassten Rechnungen angezeigt. Es ist ersichtbar, ob die Rechnung bereits kontiert ist. Ebenso, ob sich diese auf dem Visumsweg befindet, genehmigt oder abgelehnt wurde. In der PDF-Ansicht ist der Beleg sichtbar. Die Sidebar dient als schnelle Informationsquelle, ohne dass der Beleg geöffnet werden muss.

## 4.1 Die Toolbar

| RWHENTESLOOK       V       V <th co<="" th=""><th>ARTHER SUDGE<br/>ARTHER SUDGE</th><th>infache Si</th><th>uche</th><th></th><th></th><th></th><th></th><th></th><th></th><th></th><th></th><th></th><th></th><th></th><th>٩</th><th>HI</th><th>izurugen</th><th>Offinen Ei</th><th>ichecken</th><th></th><th></th></th>                                                                                                    | <th>ARTHER SUDGE<br/>ARTHER SUDGE</th> <th>infache Si</th> <th>uche</th> <th></th> <th></th> <th></th> <th></th> <th></th> <th></th> <th></th> <th></th> <th></th> <th></th> <th></th> <th>٩</th> <th>HI</th> <th>izurugen</th> <th>Offinen Ei</th> <th>ichecken</th> <th></th> <th></th>                                                                                                    | ARTHER SUDGE<br>ARTHER SUDGE | infache Si | uche      |      |      |      |       |           |           |        |                    |                              |           |    | ٩   | HI           | izurugen        | Offinen Ei | ichecken   |        |  |
|----------------------------------------------------------------------------------------------------|----------------------------------------------------------------------------------------------------|------------------------------|------------|-----------|------|------|------|-------|-----------|-----------|--------|--------------------|------------------------------|-----------|----|-----|--------------|-----------------|------------|------------|--------|--|
| Viewersey         072         151         0000         2930         M61         Bid         M61         Bid         M61         1 2042231           Viewersey         072         151         0000         2930         M61         0010         1 010         1 010         1 010         1 010         1 010         1 010         1 010         1 010         1 010         1 010         1 010         1 010         1 010         1 010         1 010         1 010         1 010         1 010         1 010         1 010         1 010         1 010         1 010         1 010         1 010         1 010         1 010         1 010         1 010         1 010         1 010         1 010         1 010         1 010         1 010         1 010         1 010         1 010         1 010         1 010         1 010         1 010         1 010         1 010         1 010         1 010         1 010         1 010         1 010         1 010         1 010         1 010         1 010         1 010         1 010         1 010         1 010         1 010         1 010         1 010         1 010         1 010         1 010         1 010         1 010         1 010         1 010         1 010         1 010         1 010                                                                                                    | V         V                                                                                                    | RWEITERT                     | 'E SUCHE   |           |      |      |      |       |           |           |        |                    |                              |           |    | D_T | Katego T     | Titel 1 Y       | Ver        | Ef T       | Mut.   |  |
| ndu. Kon. Viouz Y Gn. Viz Bul. Fai. Bol. Nu. Ori<br>Kon. Viouz Y Gn. Viz Bul. Fai. Bol. Nu. Ori<br>Kurnewy Oriz. 151. 0000. 2009. 211. Miz. Ead.<br>Kurnewy Oriz. 151. 0000. 1000. 979. Mis. Ead.<br>Kurnewy Oriz. 151. 0000. 1000. 979. Mis. Ead.<br>Kurnewy Oriz. 151. 0000. 1000. 1000. 979. Mis. Ead.<br>Kurnewy Oriz. 151. 0000. 1000. 100                                                                                                    | Kn.         Yuan.         Yu.         Yu.<                                                                                                    | -                            | ~          |           | ~    |      | ~    | ~     | ~         |           |        |                    | -                            |           |    |     | Bestellung   | pdf24_zusamm    | 1          | 30.06.2021 | 30.06. |  |
| c     Veramineng     07.0.     15.1.     0000.     199.     971.     Mai.     Bala     Bala </td <td>Vulnesson         07.0.         15.1.         0000.         219.9.         22.1.         Mode.         Mode.</td> <td>sle K</td> <td>ion 1</td> <td>risier</td> <td>Ein</td> <td>Val.</td> <td>Bel</td> <td>Fak</td> <td>Betr</td> <td>Na</td> <td>Ort</td> <td></td> <td></td> <td>•</td> <td>Ű.</td> <td></td> <td>Fibu-Berege</td> <td>Schuisekretanat</td> <td>1</td> <td>12.04.2021</td> <td>10.11.</td> | Vulnesson         07.0.         15.1.         0000.         219.9.         22.1.         Mode.         Mode.                                                                                                    | sle K                        | ion 1      | risier    | Ein  | Val. | Bel  | Fak   | Betr      | Na        | Ort    |                    |                              | •         | Ű. |     | Fibu-Berege  | Schuisekretanat | 1          | 12.04.2021 | 10.11. |  |
| 2     07.0.     16.1.     000     19.9     Mod     848       2     25.0     16.1.     000     112.02     22.0     84       1     12.0     12.0.     000     41.40     51.40                                                                                                    | 07.0.         16.1.         0000.         1000.         93.0.         Mds.         Bdf.           25.0.         16.1.         0000.         1000.         122.3         Bdd         Bdd         Bdd           10.         03.1.         0000.         1000.         152.0         Bdd         Bdd         Bdd           12.0.         12.0.         12.0.         0000.         153.2         Bdd         Bdd           1         1         1         1.5.         90.1.         Bdd         Bdd         Bdd           1.1.         1.2.         12.0.         0000.         153.2         Bdd         Bdd         Bdd           1.1.         1.2.         1.2.         0000.         153.2         Bdd         Bdd         Bdd         Bdd           1.1.         1.4.         1.5.         1.5.         90.3.         Bdd         Bdd         Bdd         Bdd         Bdd         Bdd         Bdd         Bdd         Bdd         Bdd         Bdd         Bdd         Bdd         Bdd         Bdd         Bdd         Bdd         Bdd         Bdd         Bdd         Bdd         Bdd         Bdd         Bdd </td <td>£</td> <td>1</td> <td>risumsweg</td> <td>07.0</td> <td>15.1</td> <td>0000</td> <td>2199</td> <td>3'31</td> <td>Mös</td> <td>Bald</td> <td>Belege Kartenzehla</td> <td>sgen Montag <u>(2. 46. %</u></td> <td>20</td> <td></td> <td>н</td> <td>4 <u>1</u> ¥</td> <td>нн</td> <td></td> <td></td> <td>(</td> | £                            | 1          | risumsweg | 07.0 | 15.1 | 0000 | 2199  | 3'31      | Mös       | Bald   | Belege Kartenzehla | sgen Montag <u>(2. 46. %</u> | 20        |    | н   | 4 <u>1</u> ¥ | нн              |            |            | (      |  |
| 23.0.         16.1.         000.         102.23         Bak         additional state of the state of the state of th                                                                                                    | 4     1     >     ×     1-5 unt 3 Elementer     201                                                                                                    |                              | ~          |           | 07.0 | 16.1 | 0000 | 1000  | 9'39      | M05       | Bald   | walking.           | Robert D                     | 300       |    |     |              |                 |            |            |        |  |
| 11.1.         09.1.         0000         215.7         22.2.         A8.A.         9.0m         10.0m         10.0m         <                                                                                                    | 1     NI     00.00     213.07     222.     AB A.     State       1     NI     12.0.     0000     65.40     Interview     Interview       1     NI     1-5 vois 5 timeston     Interview     Interview     Interview                                                                                                    |                              |            |           | 25.0 | 16.1 | 0000 | 1000  | 312.25    | Bäck      | Bald   | Action -           | 80.54 W                      | scatting. |    |     |              |                 |            |            |        |  |
| 4         1         > N         1-5 von 5 tienetten         100         100                                                                                                    | 12.0                                                                                                    |                              |            |           | 19.1 | 09.1 | 0000 | 21527 | 2'22      | A8 A      | Stans  | and a state        |                              |           |    |     |              |                 |            |            |        |  |
| 4 1 F M 1 - S von S Elementen 👔 90818                                                                                                    |                                                                                                    |                              |            |           | 12.0 | 12.0 | 0000 |       | 63.40     |           | _      | Sector 10          |                              |           |    |     |              |                 |            |            |        |  |
| log from a                                                                                                    |                                                                                                    | 4 1                          | н н        |           |      |      |      |       | 1 - 5 von | 5 Element | en 🖬 🛔 | 03020              |                              |           |    |     |              |                 |            |            |        |  |
| HERE ALL REAL PROPERTY AND A REAL PROPERTY AND A R                                                                                                    |                                                                                                    |                              |            |           |      |      |      |       |           |           |        | Area 10            |                              |           |    |     |              |                 |            |            |        |  |

| Feld        | Beschreibung                                                                                                    |
|-------------|----------------------------------------------------------------------------------------------------|
| Löschen     | Der in der Liste angewählte Beleg wird gelöscht.                                                                                                    |
| Importieren | Belege, die nicht automatisch aus der Ordnerstruktur eingelesen wer-<br>den, können manuell über «Importieren» in das Beleg Cockpit impor-<br>tiert werden. |

| Kontieren          | Der ausgewählte Beleg wird geöffnet und kann bearbeitet werden,<br>Belege können auch durch Doppelklick auf den Beleg geöffnet wer-<br>den.                     |
|--------------------|----------------------------------------------------------------------------------------------------|
| Workflow           | Der Workflow kann für den ausgewählten Beleg gestartet werden.                                                                                                  |
| Stapel Workflow    | Es öffnet sich eine Tabelle, in der mehrere Dokumente ausgewählt werden können, um den Workflow zu starten.                                                     |
| Buchen             | Es öffnet sich eine Tabelle, in der alle zur Buchung verfügbaren Be-<br>lege aufgelistet sind und durch Markieren und «Übernehmen» ver-<br>bucht werden können. |
| Buchungsjournal    | Es können sowohl verbuchte wie auch ungebuchte Journale in den Formaten PDF, Word und Excel abgerufen werden.                                                   |
| Lieferantenjournal | Es können sowohl verbuchte wie auch ungebuchte Journale in den Formaten PDF, Word und Excel abgerufen werden.                                                   |
| Aktualisieren      | Die Beleg Cockpit Ansicht kann aktualisiert werden.                                                                                                    |
| Schliessen         | Das Beleg Cockpit Fenster wird geschlossen, kann auch über die Registerkarte erfolgen.                                                                          |

# 4.2 Die Belegtabelle

| Т<br>В | T<br>Kon                      | Visier 🝸  | Eingang 🔻 🔻 | Valuta 🔻   | Belegnu 🔻 | Faktura-Nr. 🝸 | Betrag 📉 | Name 🝸          | Ort 🔻   |  |
|--------|-------------------------------|-----------|-------------|------------|-----------|---------------|----------|-----------------|---------|--|
| KRE    |                               | Visumsweg | 07.05.2019  | 15.10.2020 | 0000043   | 219967808     | 3'313.85 | Mösch Andrea    | Baldegg |  |
| KRE    | ~                             |           | 07.05.2019  | 16.10.2020 | 0000042   | 1000001354    | 9'397.05 | Mösch Andrea    | Baldegg |  |
| KRE    |                               |           | 25.06.2019  | 16.10.2020 | 0000041   | 1000345       | 312.25   | Bäckerei Haberm | Baldegg |  |
| KRE    |                               |           | 19.10.2020  | 09.12.2020 | 0000065   | 21527         | 2'228.60 | AB Alu-Bau AG   | Stans   |  |
| FIB    |                               |           | 12.04.2021  | 12.04.2020 | 0000750   |               | 63.40    |                 |         |  |
| м      | H 4 1 > H 1-5 von 5 Elementen |           |             |            |           |               |          |                 |         |  |

Die Tabelle kann nach jeder Spalte gefiltert werden. Dazu muss auf die Kopfzeile mit dem Trichter angeklickt werden.

| Feld        | Beschreibung                                                                                                |
|-------------|----------------------------------------------------------------------------------------------------|
| Belegtyp    | Zeigt, ob es sich um einen Fibu (FIB) oder Kreditoren (KRE) Beleg handelt.                                  |
| Kontiert    | Ist der Beleg bereits kontiert, ist das Feld mit einem Hacken versehen.                                     |
| Visierung   | Status der Visierung:                                                                                       |
|             | Leer (noch nicht im Visumverfahren)                                                                         |
|             | Visumsweg (noch offene Visierungen)                                                                         |
|             | <ul> <li>Genehmigt (alle Visierungen durchgeführt, kann verbucht wer-<br/>den)</li> </ul>                   |
|             | Abgebrochen (wurde auf dem Visumsweg abgelehnt)                                                             |
|             | Ist der Status mit einem blauen «i» gekennzeichnet, wurde von ei-<br>nem Benutzer ein Kommentar hinterlegt. |
| Eingang     | Datum des Scans                                                                                             |
| Valuta      | Verfalldatum                                                                                                |
| Belegnummer | Nummer des Beleges                                                                                          |
| Faktura-Nr. | Nummer der eingescannten Rechnung                                                                           |
| Betrag      | Betrag der Rechnung                                                                                         |
| Name        | Name des Lieferanten                                                                                        |

Ort des Lieferanten

#### 4.3 **Erweiterte Suche**

Das Beleg Cockpit kann nicht nur über die Tabelle selbst gefiltert werden. Über die erweitere Suche stehen folgende Möglichkeiten zur Verfügung. Damit die Suchauswahl ausgeführt wird, muss das Feld Suchen angewählt werden.

| EINFACHE SUCHE                             |             |                 |                                 |   |              | *                                   |
|--------------------------------------------|-------------|-----------------|---------------------------------|---|--------------|-------------------------------------|
| ERWEITERTE SUCHE                           |             |                 |                                 |   |              | *                                   |
| Buchhaltung 1 - Gemeinde Musterhausen HRM2 | 2 🔻         | Belegtyp        | •                               | × | Belegbezeich | <b>*</b> ×                          |
| Periode                                    | • ×         | Status          | •                               | × | Lieferant    | <b>x</b> Q                          |
| Belegnumme                                 | Belegnummer | Faktura-<br>Nr. | Rechnungsnummer des Lieferanten |   | Betrag       | Betrag der Rechnung oder des Belegs |
| Suchan Zunikkentran                        |             |                 |                                 |   |              |                                     |

| Feld             | Beschreibung                                                                                                    |
|------------------|----------------------------------------------------------------------------------------------------|
| Buchhaltung      | Die Buchhaltung (Mandant) kann ausgewählt werden.                                                                                            |
| Belegtyp         | Es kann nach den Kreditoren oder Fibubelegen gefiltert werden.                                                                               |
| Belegbezeichnung | Wenn verschiedene Barcodes eines Belegtyps vorhanden sind, kann<br>die Suche über die Bezeichnung des Typs weiter eingeschränkt wer-<br>den. |
| Periode          | Die Buchhaltungsperiode kann gefiltert werden.                                                                                               |
| Status           | Filter nach Kontierungsstatus (offen/kontiert)                                                                                               |
| Lieferant        | In der Tabelle der Lieferanten kann nach einem einzelnen Lieferan-<br>ten gefiltert werden.                                                  |
| Belegnummer      | Es kann nach der gesamten oder einem Teil einer Belegnummer ge-<br>sucht werden.                                                             |
| Faktura-Nr.      | Rechnungsnummer gemäss Feld Faktura-Nr. auf Beleg                                                                                            |
| Betrag           | Es kann nach Teil des Betrags oder Gesamtbetrag gefiltert werden.                                                                            |

#### **Beleg Kontieren** 4.4

Mit dieser Funktion werden die Belege erfasst bzw. die vom Scan-Vorgang erkannten Felder kontrolliert.

|               | a                   |                      | o? 🖪                       |            |                      |              |                 |                   |        |          | D 1 of 3 - + Automatic                                                                                                    | Zoom t X                                                                                                    |
|---------------|---------------------|----------------------|----------------------------|------------|----------------------|--------------|-----------------|-------------------|--------|----------|----------------------------------------------------------------------------------------------------|----------------------------------------------------------------------------------------------------|
| Speichern     | Aktualisieren       | Bezahlt              | Workflow Schlies           | sen        |                      |              |                 |                   |        |          |                                                                                                    |                                                                                                    |
| PERIODEN UND  | BUCHHALTUNG         |                      |                            |            |                      |              |                 |                   |        |          |                                                                                                    | No. 102 - 10                                                                                                    |
| Buchhaltung   | 7 - Einwohnergeme   | inde HRM2            | Periode                    | Jahr 2021  |                      | ٠            |                 |                   |        |          | PDACK CH                                                                                                    |                                                                                                    |
| Buchungsdatum | 10.08.2021          |                      | Belegdatum                 | 31.05.2021 | Ê                    |              | Valutadatum     | 19.06.2021        |        |          | BRACK.CH                                                                                                    | AL DIVISION                                                                                                    |
| KREDITOREN    |                     |                      |                            |            |                      |              |                 |                   |        |          | Non 2 Mar in inter                                                                                                    |                                                                                                    |
| Lieferant     | Brack.ch AG Gewert  | separk: 5506 Mägenwi |                            |            |                      |              |                 |                   |        | QE       | Aufragenetinar 2014/361 1<br>Aufragenetinar Hold son 1938/21<br>Venetinary 1945/2017/2018                                                                                                    | and a second second sec |
| Codezeile     | 0100000122007>00    | 00000000011111122    | 5478958+010367385>         |            |                      |              |                 |                   |        | 0        | 21                                                                                                    | 1.2104.00                                                                                                    |
| Zahlungsweg   | VESR-Zahlung, Teiln | wehmer: 010367385    |                            |            |                      |              |                 |                   |        |          | Reducing 225/785                                                                                                    |                                                                                                    |
| Faktura-Nr.   | 22547895            |                      | Fakturadatum               | 20.05.202  | 8                    |              |                 |                   |        |          | Antonious Bastilius Bastilius Bastil       | 2 2 2                                                                                                    |
| Kondition     | 30 Tage netto       |                      | <ul> <li>Skonto</li> </ul> |            |                      | 0.00         | Abzug           |                   |        | 0.00     | Territori (200 den)<br>Territori (200 den)<br>Hall and the state of the state of the stat | HLD FDB (200<br>Deditions in look, WHC 17                                                                                                    |
| Brutto        |                     | 36                   | 100 Netto                  |            |                      | 366.00       | Verfalldatum    | 19.06.2021        |        |          |                                                                                                    |                                                                                                    |
| Mittellung    | 22547895 /20.05.21  |                      |                            |            | Mitteilung           | Mitteilung   |                 |                   |        |          |                                                                                                    |                                                                                                    |
| Mittellung    | Mittellung          |                      |                            |            | Mitteilung           | Mittellung   |                 |                   |        |          | -                                                                                                    | 1                                                                                                    |
| FIBU KONTIERU | NG                  |                      |                            |            |                      |              |                 |                   |        |          |                                                                                                    |                                                                                                    |
|               | Soll Haben          | Einwohnergemeine     | ie HRM2                    |            |                      |              |                 |                   |        |          | Stramat M000 Resis house General Na<br>A.4 V-3.55 8.17 CON Total COP                                                                                                    |                                                                                                    |
| Kontonummer   | 20000.01 G          | Kreditoren Samme     | konto                      |            | Belegnumm            | r Fibu-Konto | Kontobezeichn   | ng                | SOLL   | HABEN    | Emorpholographic 20 Tapa sea exten<br>Laterativgangen Paul, Rack nag<br>Laterative 20 Bio 201                                                                                                    |                                                                                                    |
| Belegnummer   | 99903               |                      | Budget CHF                 | 0.00       | 99903                | 20000.01     | Kreditoren Sam  | melkonto          |        | 366.00 🥖 | K Hörnitsso satus situs of solar a tabu                                                                                                    |                                                                                                    |
| Betrag (      | CHF 366.00          |                      | Kontosaldo CHF 1           | 14'058.75  | Brack.ch AG          |              |                 |                   |        |          | to give man tiger our factified group. All has to                                                                                                    |                                                                                                    |
| Buchungstext  | Brack.ch AG,        |                      | О,                         |            | 99903<br>Brack ch AG | 0210.3010.00 | Löhne des Verv  | altungs- und Bet  | 250.00 |          | C Backward and Control of the Advancement of the Advancement of the Ad       | WILLEBRICHT                                                                                                    |
| Zeilennummer  | 1                   |                      |                            |            | 99903                | 0110.3102.00 | Drucksachen, In | serate            | 100.00 | /        | Cilineer, year and a second second se       | White Supplementation description                                                                                                    |
|               |                     |                      | _                          |            | Brack.ch AG          |              |                 |                   |        |          |                                                                                                    |                                                                                                    |
|               |                     | Ubernehn             | en Neu                     | Abbrechen  | 99903                | 0290.4430.00 | Pacht- und Mie  | tzinsen Finanzver | 66.00  |          | K                                                                                                    |                                                                                                    |
|               |                     |                      |                            |            | Brack.ch AG          |              |                 |                   |        |          | - 4                                                                                                    |                                                                                                    |
|               |                     |                      |                            |            | 99903                | 0210.3090.00 | Aus- und Weite  | rbildung des Per  |        | 50.00 /  | ×                                                                                                    |                                                                                                    |
|               |                     |                      |                            |            |                      |              |                 |                   |        |          | -                                                                                                    |                                                                                                    |
|               |                     |                      |                            |            |                      |              |                 |                   |        |          |                                                                                                    |                                                                                                    |
|               |                     |                      | Bes                        | chr        | eibu                 | na _         |                 |                   |        |          |                                                                                                    |                                                                                                    |
|               |                     |                      |                            |            |                      |              |                 |                   |        |          |                                                                                                    |                                                                                                    |
|               |                     |                      |                            |            |                      |              |                 |                   |        |          |                                                                                                    |                                                                                                    |
| ina Bu        | cnha                | I-                   |                            |            |                      |              |                 |                   |        |          |                                                                                                    |                                                                                                    |
|               |                     |                      |                            |            |                      |              |                 |                   |        |          |                                                                                                    |                                                                                                    |

Ort

| Feld            | Beschreibung                                                                                                    |
|-----------------|----------------------------------------------------------------------------------------------------|
| Buchhaltung     | Ausgewählte Buchhaltung kann nicht verändert werden.                                                                                                    |
| Periode         | Die Periode wird automatisch aufgrund des Belegdatums ermittelt.<br>Die Periode kann übersteuert werden.                                                                                                    |
| Buchungsdatum   | Das Tagesdatum wird vorgeschlagen.                                                                                                    |
| Belegdatum      | Wird automatisch ausgefüllt                                                                                                    |
| Valutadatum     | Bei Kreditorenrechnungen entspricht das Valutadatum dem Verfalls-<br>datum, das sich aus den Zahlungskonditionen ergibt. Das Valutada-<br>tum ist für den Zahlvorschlag massgebend.                                                                                        |
|                 | Das Valutadatum ist mit dem Verfalldatum synchronisiert und muss nicht doppelt erfasst werden.                                                                                                    |
| Kreditoren      |                                                                                                    |
| Lieferant       | Der Lieferant wird in der Regel automatisch erkannt und hier ange-<br>zeigt.                                                                                                    |
|                 | Falls die Teilnehmernummer nicht eindeutig ist, kann die Lieferanten-<br>liste über die Suche aufgerufen werden.                                                                                                    |
| Codierzeile     | Die Codierzeile wird automatisch erkannt, falls nicht, ist diese nicht eindeutig. Mit der «Lupe» kann man sich die Vorschläge ansehen.                                                                                                    |
| Zahlungsweg     | Wird grundsätzlich automatisch durch den Lieferanten und die Codier-<br>zeile ausgefüllt, kann aber manuell über das «DropDown» angepasst<br>werden.                                                                                                    |
| Faktura-Nr.     | Nummer der Rechnung                                                                                                    |
| Fakturadatum    | Ausstellungsdatum der Rechnung                                                                                                    |
| Kondition       | Zahlbar innerhalb Anzahl Tage                                                                                                    |
| Skonto          | Wird durch Kondition gesteuert                                                                                                    |
| Abzug           | Manueller Abzug                                                                                                    |
| Brutto          | Totalbetrag der Rechnung                                                                                                    |
| Netto           | Betrag der Rechnung mit Abzug Skonto und Abzug                                                                                                    |
| Verfalldatum    | Berechnung durch Fakturadatum und Kondition                                                                                                    |
| Mitteilung      | Zusätzliche Informationen können eingegeben werden.                                                                                                    |
| Fibu Kontierung |                                                                                                    |
| Kontonummer     | Soll / Habenkonto für Rechnung                                                                                                    |
| Belegnummer     | Meist automatisch vergeben                                                                                                    |
| Betrag          | Nettobetrag, kann aufgeteilt werden, Restbeträge werden jeweils übertragen.                                                                                                    |
| Buchungstext    | Erweiterung des Buchungstextes möglich                                                                                                    |
| Zeilennummer    | Identifizierung bei Mehrzeiligen Buchungen                                                                                                    |
| MwSt.           | Die Mehrwertsteuer wird entweder gemäss der Grundeinstellung vom Konto vorgeschlagen oder automatisch berechnet und angezeigt.                                                                                                    |
| Zuweisungen     | Die Zuweisungsbuchungen werden je nach Einstellung des Kontos dy-<br>namisch eingefügt.                                                                                                    |
|                 | Pro Zuweisungsgliederung (z.B. «Kostenstelle/Kostenträger» oder<br>«Kostenart») können mehrere Zuweisungsbuchungen erfasst werden.<br>Es wird sichergestellt, dass der Gesamtbetrag pro Zuweisungsgliede-<br>rung immer zu 100% auf ein oder mehrere Konten verteilt wird. |

Sobald Soll und Haben betragsmässig ausgeglichen sind, kann die Kontierung gespeichert werden. In der Darstellung wird die Totalzeile grün. Mit dem Speichern wird die Buchung im Status «komplettiert» durchgeführt, d.h. auf einem Kontoauszug wird die Buchung bereits mit einem \*Stern markiert gekennzeichnet.

Bei jeder Anpassung in der Kontierungsmaske muss das Feld «Übernehmen» angeklickt werden. Erst dann kann eine neue Zeile eingefügt werden. Andernfalls wird die bestehende Zeile überschrieben.

### 4.4.1 Spezialfunktion: Bezahlt

In der Werkzeugleiste steht die Funktion «Bezahlt» zur Verfügung, die angewählt werden kann. Das Feld ist nur aktiv, wenn in der Grundeinrichtung das Durchlaufskonto :

| Speichern Aktu | alisieren Bezahlt  | Schliessen |   |            |              |     |             |            |   |   |
|----------------|--------------------|------------|---|------------|--------------|-----|-------------|------------|---|---|
| PERIODEN UNE   | BUCHHALTUNG        |            |   |            |              |     |             |            |   |   |
| Buchhaltung    | Dialog Verwaltungs | -Data AG   | Ŧ | Periode    | Oktober 2020 | •   |             |            |   |   |
| Buchdatum      | 29.10.2020         | ×          |   | BelegDatum | 23.10.2020   | × 🛍 | ValutaDatum | 02.11.2020 | × | Ê |

Wenn eine Rechnung bereits bezahlt wurde (z.B. Einzelzahlung), kann diese Rechnung trotzdem erfasst werden, muss aber als «Bezahlt» gekennzeichnet werden. Die Rechnungen, die als «Bezahlt» gekennzeichnet sind, erscheinen dann nicht im Zahlungsvorschlag und OP-Liste.

Durch die Einrichtung des Durchlaufskontos (Kapitel 3.6) wird mit der Aktivierung des Bezahlt Buttons eine Buchung eingefügt.

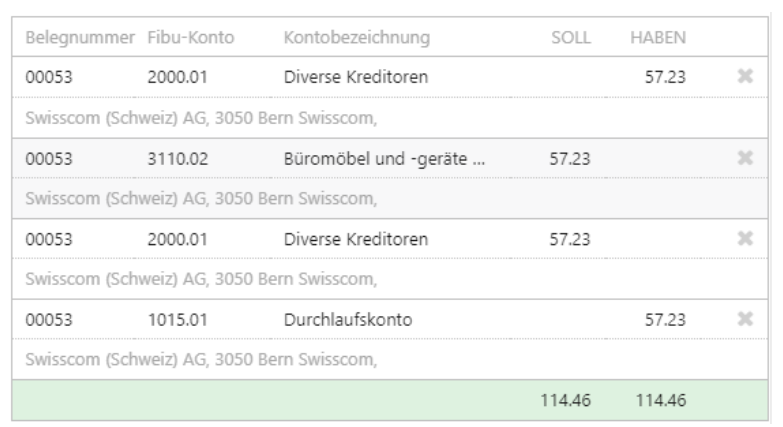

Die automatisch eingefügte Buchung fügt für das Kreditoren Sammelkonto eine Gegenbuchung ein und der Saldo des Belegs wird auf das Durchlaufskonto gebucht. Somit stimmt das Sammelkonto der Kreditoren mit den offenen Belegen überein. Die Gegenbuchung des Durchlaufskontos wird mit dem Konto der Bezahlung (z.B. Bank) gemacht.

Durch diese Automation kann das Kreditoren-Sammelkonto für manuelle Buchungen gesperrt werden.

# 5. Workflow

Die Erfassung von Workflow Definitionen ist im Benutzerhandbuch Dialog G6 Workflow beschrieben. In diesem Kapitel wird beschrieben, wie ein Workflow ausgewählt, geändert und gestartet wird.

In Dialog G6 werden die Belege (Kreditoren oder Hauptbuch) elektronisch mit dem Workflow an den Visumsweg gesendet. In der Regel wird der kontierte Beleg an den Visumsweg gesendet, es ist aber auch möglich, den Beleg ohne Kontierung an den Visumsweg zu senden. Falls der Beleg ohne Kontierung versendet wird, kann z.B. der Besteller die Kontierung erfassen (wenn die Berechtigung vorhanden ist) und den Beleg visieren.

Zunächst wählt der Benutzer den zu visierenden Beleg im Beleg Cockpit aus und klickt auf die Schaltfläche «Workflow».

Der Bruttobetrag wird angezeigt im Auswahlfeld «Definition» kann der gewünschte Workflow ausgewählt werden. Die verschiedenen Visierungsstufen werden angezeigt.

|                      |           |                          | ×            | ×          |           |    |
|----------------------|-----------|--------------------------|--------------|------------|-----------|----|
| Start                |           | Speichern Löschen Schlie |              | Schliessen |           |    |
| Definition: Rechnung |           |                          | rung Bildung |            | am Warte  | 2n |
| Betrag               |           |                          | 9'397.05     |            |           |    |
|                      |           |                          |              |            |           |    |
| AKTIVI               | ATEN      |                          |              |            |           |    |
| #                    | Bezeich   | nung                     |              |            | Zustand   |    |
| 1                    | Schulleit | ter                      |              |            | am Warten | ×  |
| 2                    | Ressortle | eiter Bildung            |              |            | am Warten |    |
| ÷                    |           |                          |              |            |           |    |
| AKTION               | IEN       |                          |              |            |           |    |
| ction                |           | Empfänger                | Stellver     | treter     | Zustand   |    |
|                      |           |                          |              |            | am Marton |    |

Nach dem Start sendet der Workflow diesen Beleg an den ersten Benutzer, im Beleg Cockpit wird der Status «Visumsweg» angezeigt.

Die Beschreibung der Visierung finden Sie im Handbuch Dialog G6 Workflow.

Wenn die Benutzer bei der Visierung Kommentare hinzufügen, wird dies im Beleg Cockpit durch ein Symbol angezeigt.

| Т<br>В | T<br>Kon | Visier 🔻   | Eingang 🔻  | Valuta 🔻   | Belegn 🔻 | Faktura 🔻  | Betrag 🔻 |
|--------|----------|------------|------------|------------|----------|------------|----------|
| KRE    | ~        | Genehmigt  | 08.03.2019 | 30.09.2018 | 0000003  | 209286     | 318.00   |
| KRE    | ~        | Genehmigt  | 08.03.2019 | 10.09.2018 | 0000004  | 209287     | 21.00    |
| KRE    |          | Visumsweg  | 08.03.2019 | 19.11.2022 | 0000020  | 2426080    | 174.00   |
| KRE    |          | Zugewiesen | 07.05.2019 | 16.08.2018 | 0000011  | 17772      | 9'397.05 |
| KRE    |          |            | 12.06.2019 | 11.04.2019 | 0000010  | 101009/0   | 164.35   |
| KRE    | ~        |            | 25.06.2019 | 27.08.2022 | 0000006  | 1000023459 | 312.25   |

In der Sidebar «Workflow» sind die Kommentare dann ersichtlich.

| Kontierung    | 🕫 Workflow 📗 Dateien                                                                                                    |   |
|---------------|----------------------------------------------------------------------------------------------------|---|
| Abgeschlossen | Rechnungsvisierung Bildung<br>1004 3 / KRE<br>CHF 312.35<br>Schulleiter<br>zur Genehmigung<br>Dialog Support (dia)<br>Bewilligt (30.10.2020, 10.58)<br>Bitte Skontoabzug prüfen | ^ |

Wenn alle Benutzer den Beleg visiert haben, erhält der Beleg den Status «Genehmigt» und der Workflow ist abgeschlossen.

Wenn der Beleg von einem Benutzer abgelehnt wurde, kann ein neuer Workflow wie folgt neu gestartet werden:

- Zuerst muss die abgelehnte Rechnung ausgewählt werden.
- Danach wird in der Sidebar, Register «Workflow», der Grund für die Ablehnung angezeigt.

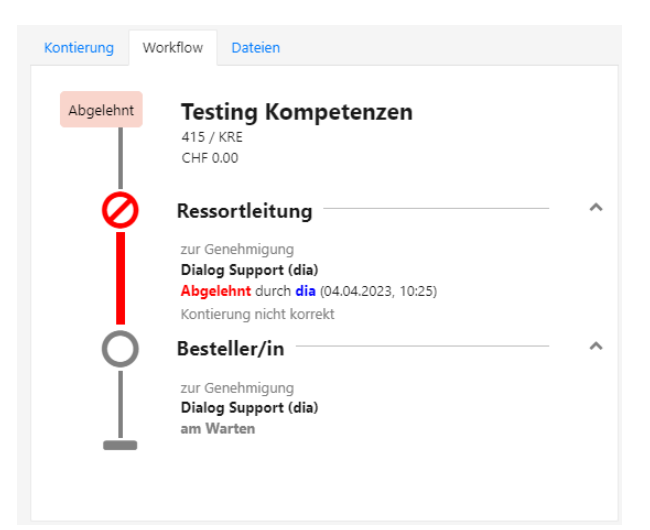

Daraufhin kann oben in der Werkzeugleiste auf das Symbol «Workflow» geklickt werden.

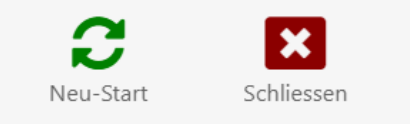

Mit der Aktion «Neu-Start» kann der Workflow auf einen neuen Visumsweg geschickt werden. Es ist aber auch möglich, den abgebrochenen Workflow weiterzuführen. Dabei ist zu beachten, dass die Stufe, in dem der Antrag abgelehnt wurde, nicht mehr durchlaufen wird.

| Neu-Start Optionen                                                                        | $\times$ |
|-------------------------------------------------------------------------------------------|----------|
| Neuer Workflow starten     Abgebrochener Workflow für ausstehende Aktionen     fortsetzen |          |
| Speichern Abbrechen                                                                       |          |

Den entsprechenden Punkt auswählen und mit «Speichern» wird dieser bestätigt und abgeschlossen.

## 5.1 Buchen

Kreditoren- und Hauptbuchbelege, die kontiert und visiert sind, können in einem Zuge gebucht werden. Die Buchungen sind damit endgültig in der Finanzbuchhaltung gebucht.

| Start          | Start × Beleg-Cockpit × Buchungserie ×                          |           |         |             |            |            |         |  |
|----------------|-----------------------------------------------------------------|-----------|---------|-------------|------------|------------|---------|--|
|                | Ubernehmen Buchungsjou. Lieferantenjo. Aktualisieren Schliessen |           |         |             |            |            |         |  |
| EIN            | FACHE SUCH                                                      | E         |         | reranterijo | Acconisien | en sen     | 1635611 |  |
| Suc            | :htext eingebe                                                  | en        |         |             |            |            |         |  |
| <mark>~</mark> | В Т                                                             | P 🝸       | Bele 🝸  | В Т         | V 🝸        | B 🝸        | Be 🝸    |  |
|                | KRE                                                             | Jahr 2018 | 0000003 | 31.08.2018  | 30.09.2018 | 14.07.2022 | 318.00  |  |
|                | KRE                                                             | Jahr 2018 | 0000004 | 31.08.2018  | 10.09.2018 | 15.07.2022 | 21.00   |  |

In der Sidebar können die Informationen zu den einzelnen Belegen eingesehen werden.

Beim Öffnen des Bildschirms sind alle Belege selektiert. Falls ein einzelner Beleg noch nicht gebucht werden soll, kann das Markierungsfeld des entsprechenden Beleges deaktiviert werden.

Mit der Werkzeugleiste mit der Funktion «Übernehmen» werden sämtlich gewählte Belege definitiv gebucht.

Die gebuchten Belege werden anschliessend nicht mehr im Beleg Cockpit angezeigt. Die gebuchten Rechnungen stehen ab diesem Zeitpunkt im Zahlungsvorschlag zur Verfügung.

## 5.2 Auswertungen

#### 5.2.1 Buchungsjournal

Hier können Sie alle erstellten Buchungsjournale ausdrucken. Diese entstehen bei der Buchung von Serien und können ebenfalls nach verschiedenen Kriterien sortiert werden.

| PDF                                                                                                  | Word Excel Schliessen                                                                                                    |                        |                                            |   |
|----------------------------------------------------------------------------------------------------|----------------------------------------------------------------------------------------------------|------------------------|--------------------------------------------|---|
| BASISSELEKTION                                                                                       |                                                                                                    |                        |                                            | * |
| Buchhaltung                                                                                          | 1 - Gemeinde Musterhausen HRM2                                                                                                    | •                      |                                            |   |
| Periode                                                                                              | 2019                                                                                                    | ×                      |                                            |   |
| Iournal                                                                                              |                                                                                                    | ×                      | Verbucht                                   |   |
| Sortierung                                                                                           | Ohne                                                                                                    | ×                      |                                            |   |
|                                                                                                    | Sammelbuchungen Zuweisungsbuchungen                                                                                                    | ontobez                | teichnung                                  |   |
|                                                                                                    |                                                                                                    |                        |                                            |   |
| LISTENOPTIONEN                                                                                       |                                                                                                    |                        |                                            | * |
| LISTENOPTIONEN<br>Listentitel                                                                        | Buchungsjournal                                                                                                    |                        | Mitte 🔻 🗙                                  | * |
| LISTENOPTIONEN<br>Listentitel<br>Listenuntertitel                                                    | Buchungsjournal<br>Listenuntertitel                                                                                                    |                        | Mite   X Mite  X                           | * |
| LISTENOPTIONEN<br>Listentitel<br>Listenuntertitel                                                    | Buchungsjournal       Listenuntertitel       ✓     Listenkopf drucken       ✓     Datum drucken       ✓     Datum drucken                                                                        | eit druck              | Mitte V X<br>Mitte V X<br>ken<br>erwendung | * |
| LISTENOPTIONEN<br>Listentitel<br>Listenuntertitel<br>SEITENZAHL AB                                   | Buchungsjournal       Listenuntertitel       ✓ Listenkopf drucken     Wappen drucken     ✓ Z       ✓ Datum drucken     ✓ Benutzer drucken     ✓ Ir                                               | eit druck              | Mitte V X<br>Mitte V X<br>ken<br>erwendung |   |
| LISTENOPTIONEN<br>Listentitel<br>Listenuntertitel<br>SEITENZAHL AB<br>Bezeichnung                    | Buchungsjournal       Listenuntertitel       ✓     Listenkopf drucken       ✓     Datum drucken       ✓     Benutzer drucken       ✓     Benutzer drucken       ✓     Bezeichnung                | eit druck<br>hterne Ve | Mitte V X<br>Mitte V X<br>ken<br>erwendung | * |
| LISTENOPTIONEN<br>Listentitel<br>Listenuntertitel<br>SEITENZAHL AB<br>Bezeichnung<br>Startseitenzahl | Buchungsjournal         Listenuntertitel         Uistenkopf drucken       Wappen drucken       Z         Datum drucken       Eenutzer drucken       Ir         Bezeichnung       Startseitenzahl | eit druck<br>hterne Ve | Mitte V X<br>Mitte V X<br>Ken<br>erwendung | * |

#### 5.2.2 Lieferantenjournal

Das Kreditorenjournal druckt alle wichtigen Daten einer Kreditorenzahlung wie Kreditor, Zahlungswegdetails, Betrag, Buchungstext usw. aus.

| Start × Beleg-Co | ockpit × Lieferantenjournal ×                             |
|------------------|-----------------------------------------------------------|
| PDF              | Word Excel Schliessen                                     |
| BASISSELEKTION   | *                                                         |
| Buchhaltung      | 1 - Gemeinde Musterhausen HRM2 🔻                          |
| Periode          | 2019 🔻 🗙                                                  |
| Serie            | Verbucht                                                  |
| Sortierung       | Ohne 🔻 🗙                                                  |
|                  | Sammelbuchungen Kontobezeichnung<br>Zuweisungsbuchungen   |
| LISTENOPTIONEN   | *                                                         |
| Listentitel      | Kreditoren Erfassungsjournal Mitte 🔻 🗙                    |
| Listenuntertitel | Listenuntertitel Mitte 🔻 🗙                                |
|                  | Z Listenkopf drucken 🗌 Wappen drucken Zeit drucken        |
|                  | 🗹 Datum drucken 🛛 🗹 Benutzer drucken 🗹 Interne Verwendung |
| SEITENZAHL AB    | A                                                         |
| Bezeichnung      | Bezeichnung                                               |
| Startseitenzahl  | Startseitenzahl Unten mitte 🔻 🗙                           |
|                  | Seitenzahl nicht drucken                                  |

# 6. Berechtigungen

Die Berechtigungen werden grundsätzlich bei der Parametrierung vor der Schulung vergeben.

## 6.1 Benutzergruppen

Die folgenden Benutzergruppen werden durch Dialog standardmässig vorgegeben:

| Start × Benutzergruppen × Gruppe Belegerfassung × |
|---------------------------------------------------|
| S Speichern                                       |
| Benutzergruppe                                    |
| Name Belegerfassung                               |
| Kurzbezeichnung K <u>RE_Be</u>                    |
|                                                   |

Bei der Gruppe «Belegerfassung» können die Berechtigungen vergeben werden:

| Zugewiesene Berechtigungen für: Belegerfassur | ng |          | ×              |
|-----------------------------------------------|----|----------|----------------|
| > 🍰 Einwohnerkontrolle                        |    |          | Berechtigungen |
| > 🛞 EWK Meldewesen                            |    | ~        | Buchen         |
| Rebu Ontionen                                 |    | <b>~</b> | Delete         |
| E-Mail Postfach     Fibu Adressen verwalten   |    | <b>~</b> | Kontieren      |
|                                               |    |          | Nur Kontieren  |
| 😭 Fibu Auswertungen                           | 13 | <b>~</b> | Open           |
| Fibu Bankenverzeichnis verwalten              |    | <b>~</b> | Workflow       |
| 🗊 Fibu Bebu Auswertungen                      |    |          |                |
| 😭 Fibu Bebu Verarbeitung                      |    |          |                |
| 🗊 Fibu Bebu Verwaltung                        |    |          |                |
| Fibu Begründungen                             |    |          |                |
| Fibu Beleg Cockpit                            |    |          |                |

**Empfehlung:** Wir empfehlen, auch die Berechtigungen für Kreditoren zu überprüfen. In der Gruppe «Kreditoren» können folgende Berechtigungen vollständig vergeben werden.

| ~ ക | Kre        | ditoren           |
|-----|------------|-------------------|
|     | $\bigcirc$ | Einrichtung       |
| 3   | $\bigcirc$ | Kreditoren        |
|     | $\bigcirc$ | Zahlungsvorschlag |
|     |            |                   |

# 7. Filteroptionen

## 7.1 Einfache Suche

In der einfachen Suche werden mit folgenden Schnellsuchfunktionen Datensätze gefiltert:

- KRE Alle Kreditorenbelege werden angezeigt
- FIB Alle Hauptbuch Belege werden angezeigt
- **\$B** Es werden sämtliche neuen Belege angezeigt
- **\$K** Es werden alle kontierten Belege angezeigt
- **\$V** Es werden alle visierten Belege angezeigt
- **\$W** Es werden alle auf dem Workflow befindliche Belege angezeigt

# 8. Index

Allgemein 3 Änderungsnachweis 1 Auswertungen 16 Barcode Etiketten 6 Beleg Cockpit 10 Beleg Kontieren 12 Benutzergruppen 17 Berechtigungen 17 Buchen 16 Buchungsjournal 16 Die Belegtabelle 11 Die Toolbar 10 Einfache Suche 18 Einstellungen 6 E-Mail Belege 4 E-Mail-Postfach 6 Erweiterte Suche 11 Filter nach offene Belege 9 Filteroptionen 18 Glossar 18 Inhaltsverzeichnis 2 Kreditorenjournal 17 Menüaufruf 4 Papierbelege 3 Workflow 14 Zertifikat 7, 8

# 9. Glossar

| Bezeichnung                                                                                                    | Verwendung / Beschrieb                                                                           |
|----------------------------------------------------------------------------------------------------|--------------------------------------------------------------------------------------------------|
| Einwohner/Mutationen/Korrektur                                                                                                    | Menüaufrufe                                                                                      |
| Start × Suche × Person 43561 ×                                                                                                    | Fenster, Tab                                                                                     |
| Aufgaben     Dokumentæ     Einvohner     Finanzen       Workflow     Kreditoren     Budget     Gremien                                                                                                    | Kacheln                                                                                          |
| + Neu 🧷 Bearbeiten 🗰 Phasen anlegen                                                                                                    | Werkzeugleiste                                                                                   |
| + Neu « + Neu»                                                                                                    | Funktionen, Schaltflächen                                                                        |
| Person ^                                                                                                    | Registertitel                                                                                    |
| Anrede                                                                                                    | Auswahlfelder<br>Hat vorgegeben Werte zur Auswahl.<br>Beispiele: Anrede, Geschlecht, Buchhaltung |
| Aktiv 🖌                                                                                                    | Aktivierungsfeld                                                                                 |
| Sammelbuchungen                                                                                                    | Schaltfläche                                                                                     |
| Name                                                                                                    | Textfelder<br>Ist die Feldbeschreibung Fett, handelt es sich um<br>ein Pflichtfeld               |
| 14.06.2023 首                                                                                                    | Datumsfeld                                                                                       |
| Start         Data         Belog Colph         Understanding         Image: Colphane         Image: Colphane         Imag                                                                                                    | Sidebar<br>Zusätzliche Information zur ausgewählten Zeile                                        |
| E C <sup>4</sup> C Maxwelling (Market)<br>Market (Market)<br>C Market (Market)<br>C Ma | Erfassungsmaske                                                                                  |